Time Sheets must be approved by 5:00 pm Monday of pay week. Holidays could cause this deadline to be moved up.

Step One: On the Employee tab, select More Employee Options...

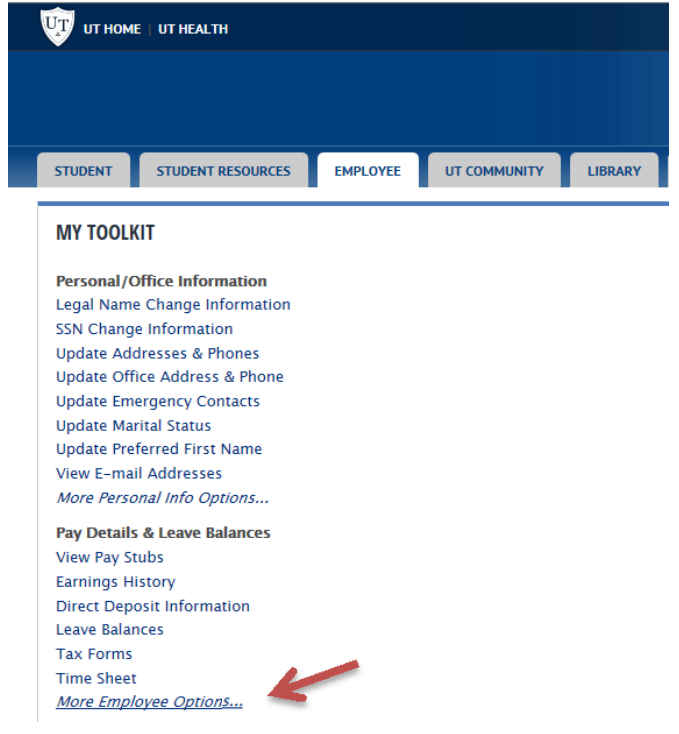

Step Two: Select Approve Time.

Pay Stubs Benefit Summary Earnings History Direct Deposit Information - Wages Leave Balances Leave Request Leave Report Time Sheet Approve Time

**Step Three:** Choose Approve or Acknowledge Time and click Select. If acting as a proxy, use the drop down arrow to select the person for whom you are approving time.

# Time Reporting Selection

## Selection Criteria

|                              | My Choice |
|------------------------------|-----------|
| Access my Time Sheet:        | 0         |
| Access my Leave Report:      | 0         |
| Access my Leave Request:     | 0         |
| Approve or Acknowledge Time: | •         |
| Approve All Departments:     |           |
| Act as Proxy:                | Self V    |
| Act as Superuser:            |           |
| Select                       |           |

### Step Four: Select Department and Pay Period to Approve

### Approver Selection

Time Sheet

# Department and Description My Choice Pay Period T, 100230, FYE Chem 1200 Image: HB, Dec 02, 2017 to Dec 15, 2017 Image: HB, Dec 02, 2017 to Dec 15, 2017 T, 101170, Astronomy Image: HB, Dec 02, 2017 to Dec 15, 2017 Image: HB, Dec 02, 2017 to Dec 15, 2017 T, 101190, Physics Image: HB, Dec 02, 2017 to Dec 15, 2017 Image: HB, Dec 02, 2017 to Dec 15, 2017 T, 101220, Biological Sciences Image: HB, Dec 02, 2017 to Dec 15, 2017 Image: HB, Dec 02, 2017 to Dec 15, 2017 T, 101230, Chemistry Image: HB, Dec 02, 2017 to Dec 15, 2017 Image: HB, Dec 02, 2017 to Dec 15, 2017 T, 101250, Environmental Sciences Image: HB, Dec 02, 2017 to Dec 15, 2017 Image: HB, Dec 02, 2017 to Dec 15, 2017 T, 101280, Lake Erie Res Ed Ctr Image: HB, Jul 29, 2017 to Aug 11, 2017 Image: HB, Dec 02, 2017 to Dec 15, 2017 T, 101290, Mathematics Image: HB, Dec 02, 2017 to Dec 01, 2017 Image: HB, Dec 02, 2017 to Dec 01, 2017 T, 101300, Math Intervention PR Image: HB, Dec 02, 2017 to Dec 01, 2017 Image: HB, Dec 02, 2017 to Dec 01, 2017 T, 112170, Dean - NSM Image: HB, Dec 02, 2017 to Dec 01, 2017 Image: HB, Dec 02, 2017 to Dec 01, 2017

### Sort Order

|                                                 | My Choice |
|-------------------------------------------------|-----------|
| Sort employees' records by Status then by Name: | ۲         |
| Sort employees' records by Name:                | 0         |
| Select                                          |           |

Time appears in several sections.

Pending – Awaiting supervisor approval.

Returned for Correction - Time Sheet was returned to employee for further action.

Approved – Approved by supervisor.

In Progress – Employee has opened Time Sheet but has not submitted for approval.

Not Started – Time Sheet has not been opened.

Completed – Time sheet has been updated to payroll system.

**Step Five:** Time awaiting approval will be listed under Pending. Confirm the pay period is correct. Review Time Submitted. Click on the employee name to open the Time Sheet.

| Department                                          | Sun       | nmary                      |                       |             |                   |                           |                           |                             |                           |                |                         |                          |                         |                         |                   |                      |                     |                |
|-----------------------------------------------------|-----------|----------------------------|-----------------------|-------------|-------------------|---------------------------|---------------------------|-----------------------------|---------------------------|----------------|-------------------------|--------------------------|-------------------------|-------------------------|-------------------|----------------------|---------------------|----------------|
| Select the employ                                   | ee's nar  | me to access a             | additional de         | tails.      |                   |                           |                           |                             |                           |                |                         |                          |                         |                         |                   |                      |                     |                |
| COA:                                                |           |                            |                       |             |                   |                           |                           | T, University               | of Toledo                 |                |                         |                          |                         |                         |                   |                      |                     |                |
| Department:                                         |           |                            |                       |             |                   |                           |                           | All                         |                           |                |                         |                          |                         |                         |                   |                      |                     |                |
| Pay ID:                                             |           |                            |                       |             |                   |                           |                           | HB, Hourly B                | Bi-weekly                 |                |                         |                          |                         |                         |                   |                      |                     |                |
| Pay Period:                                         |           |                            |                       |             |                   |                           |                           | Dec 02, 201.                | / to Dec 15, 20           | 1/             |                         |                          |                         |                         |                   |                      |                     |                |
| ACL as Proxy:                                       | atur Ct   | -tuci                      |                       |             |                   |                           |                           | Not Applicab                | ne                        | NOO DM         |                         |                          |                         |                         |                   |                      |                     |                |
| Change Selection                                    | Select    | All, Approve or I          | FYI Reset             | Save        |                   |                           |                           | open unui D                 | lec 19, 2017, 0.          |                |                         |                          |                         |                         |                   |                      |                     |                |
| Pending                                             |           |                            |                       |             |                   |                           |                           | _                           | 1 -                       |                |                         |                          |                         |                         |                   |                      |                     |                |
| ID Na                                               | me, Po    | sition, Title              | and Depar             | tment       |                   |                           | Required Act              | tion                        | Total Hours               | Tota           | l Units                 | Queue Status             | а Аррі                  | ove or FYI              | Return f          | or Correction        |                     | Cance          |
| Ro<br>P9                                            | 7543 –    | bo                         |                       |             |                   | 4                         | Override                  |                             |                           | 3.50           | .0                      | 00                       |                         |                         |                   |                      |                     |                |
| Employee Det                                        | tails     |                            |                       |             |                   |                           |                           |                             |                           |                |                         |                          |                         |                         |                   |                      |                     |                |
| Relect Next or Previo                               | ous to ac | cess another en            | nployee.              |             |                   |                           |                           |                             |                           |                |                         |                          |                         |                         |                   |                      |                     |                |
| Employee ID and Name<br>Title:<br>Previous Menu App | prove     | Return for Con             | rection Ch            | ange Recor  | d Delete          | Add Comment               | Department<br>Transaction | t and Descriptio<br>Status: | on:                       |                |                         |                          |                         |                         |                   |                      |                     |                |
|                                                     |           |                            |                       |             |                   |                           |                           | Rout                        | ting Queue   Accoun       | t Distribution |                         |                          |                         |                         |                   |                      |                     |                |
| Time Sheet                                          |           |                            |                       |             |                   |                           |                           |                             |                           |                |                         |                          |                         |                         |                   |                      |                     |                |
| Earnings                                            | Shift     | Special Rate 1             | Fotal Hours           | Total Units | Saturday,         | Sunday,                   | Monday ,                  | Tuesday ,                   | Wednesday,                | Thursday ,     | Friday ,                | Saturday ,               | Sunday,                 | Monday ,                | Tuesday,          | Wednesday,           | Thursday ,          | Fri            |
| Student Regular Earnings                            | 1         |                            | 3.5                   |             | Dec 02, 2017      | 75 Dec 03, 2017           | Dec 04, 2017              | Dec 05, 2017                | Dec 06, 2017              | Dec 07, 201    | 7 Dec 08, 20            | 1.75 Dec 09, 2017        | Dec 10, 2017            | Dec 11, 2017            | Dec 12, 2017      | Dec 13, 2017         | Dec 14, 20.         | 17 De          |
| Total Hours:                                        |           |                            | 3.5                   |             | 1.                | 75                        | -                         |                             |                           |                |                         | 1.75                     |                         |                         |                   |                      | +                   | +              |
| Total Units:                                        |           |                            |                       | 0           |                   |                           |                           |                             |                           |                |                         |                          |                         |                         |                   |                      |                     |                |
| Time In and Out                                     |           |                            |                       |             |                   |                           |                           |                             |                           |                |                         |                          |                         |                         |                   |                      |                     |                |
| Earnings                                            |           | Saturday ,<br>Dec 02, 2017 | Sunday,<br>Dec 03, 20 | 17 Dec      | day ,<br>04, 2017 | Tuesday ,<br>Dec 05, 2017 | Wednesday,<br>Dec 06, 201 | 7 Dec 07, 2                 | 7, Friday,<br>2017 Dec 08 | 2017 De        | turday ,<br>ac 09, 2017 | Sunday ,<br>Dec 10, 2017 | Monday,<br>Dec 11, 2017 | Tuesday ,<br>Dec 12, 20 | Wedney<br>Dec 13, | day, Thu<br>2017 Dec | rsday ,<br>14, 2017 | Frida<br>Dec 1 |
| Student Regular Earnings                            |           | 01:00PM<br>02:45PM         |                       |             |                   |                           |                           |                             | 01:00P<br>02:45P          | 4              |                         |                          |                         |                         |                   |                      |                     |                |
| Pouting Quana                                       |           |                            | 61-<br>11-            |             |                   |                           | ah.                       | 10172                       | 2000-000                  |                |                         |                          |                         |                         |                   |                      |                     |                |
| Name                                                |           |                            |                       |             |                   | Action and                | Date                      |                             |                           |                |                         |                          |                         |                         |                   |                      |                     |                |
|                                                     |           |                            |                       |             |                   | Originated D              | Dec 05, 2017 01:3         | 14 pm                       |                           |                |                         |                          |                         |                         |                   |                      |                     |                |
|                                                     |           |                            |                       |             |                   | Submitted D               | Dec 05, 2017 01:3         | 6 pm                        |                           |                |                         |                          |                         |                         |                   |                      |                     |                |
| L                                                   |           |                            |                       |             |                   | Pending                   |                           |                             |                           |                |                         |                          |                         |                         |                   |                      |                     |                |
| Account Distribution                                | Default   | Data                       |                       | Percent     | Ind               | ey Eu                     | nd f                      | manization                  |                           | crount         | Progra                  | am Act                   | ivity                   | Location                | Project 1         | vne                  | Cost                | Type           |
| Dec 02, 2017                                        | and .     |                            |                       | Percent     | 100.00 A10        | 417 10                    | 0000 1                    | 04170                       |                           | 1308           | 5210                    | Act                      |                         | cocation                | Project           | 164                  | cost                | . The          |
| Previous Menu App                                   | prove     | Return for Con             | rection Ch            | ange Recor  | d Delete          | Add Comment               | Next                      |                             |                           |                |                         |                          |                         |                         |                   |                      |                     |                |

If the information viewed is accurate, click approve. If the information viewed is not accurate and the period is not closed to students, add comments to the Time Sheet telling the student what needs to be changed. Then, click Return for Correction. Inform the student the Time sheet has been returned for correction and let the student know how much time they have to correct the Time Sheet. Time Sheets must be submitted for approval by students by Midnight of the Sunday before pay day. Deadlines may be moved up for holidays.

If the information viewed is not accurate and the period is closed to students, click change record. Follow the instructions for Web Time Entry for Students to make the necessary changes. Then click approve.

Approved timesheets will move to Approved section and show a Queue Status of Approved

| Approved                 |                 |             |             |                            |                       |        |                   |
|--------------------------|-----------------|-------------|-------------|----------------------------|-----------------------|--------|-------------------|
| Name, Position and Title | Required Action | Total Hours | Total Units | Queue Status Approve or FV | Return for Correction | Cancel | Other Information |
|                          |                 | 19.75       | .00         | Approved                   |                       |        | Leave Balances    |
|                          |                 | 39.25       | i .00       | Approved                   |                       |        | Leave Balances    |
|                          |                 | 15.50       | ).0(        | Approved                   |                       |        | Leave Balances    |

You can also approve from the Department Summary page once the Time Sheets have been reviewed. Click the box to approve time for selected employees, then Click Save. This will update Queue status to Approved.

| Personal         | Information Student Financial A        | id Employee       |                    |              |              |                |                  |
|------------------|----------------------------------------|-------------------|--------------------|--------------|--------------|----------------|------------------|
| Search [         | Go                                     |                   |                    |              |              |                |                  |
| Depa             | rtment Summary                         |                   |                    |              |              |                |                  |
| Select 1         | the employee's name to access addition | onal details.     |                    |              |              |                |                  |
| COA:             |                                        |                   | T, University of T | oledo        |              |                |                  |
| Departm          | ent:                                   |                   | 106250, Control    | er           |              |                |                  |
| Pay Perio        | od:                                    |                   | Oct 01, 2011 to    | Oct 14, 2011 |              |                |                  |
| ACL dS PT        | oxy;<br>od Time Entry Status;          |                   | Stephanie M Tins   | ey, STINSLE  | 0.4.M        |                |                  |
| Chang<br>Pending | e Selection Select All, Appro          | ve or FYI Reset S | ave                |              |              |                |                  |
| ID               | Name, Position and Title               | Required Action   | Total Hours        | Total Units  | Queue Status | Approve or FYI | Return for Corre |
|                  |                                        | Approve           | 15.50              | .00          |              |                |                  |
|                  |                                        | Approve           | 27.00              | .00          |              |                |                  |
|                  |                                        | Approve           | 26.00              | .00          | 1            |                |                  |
|                  |                                        |                   |                    |              |              |                |                  |